## Webinar Nuove tecnologie a supporto della dislessia: una prospettiva europea 28 maggio 2022, ore 9-13

## Come partecipare al webinar ECM?

1. Per iscriversi al webinar cliccare sul link di Zoom: https://us02web.zoom.us/webinar/register/WN\_K2hUWB7eT7ejsWeBBVrQoA

2. Compilare i campi del modulo che si apre con: Nome, Cognome, Codice Fiscale (fare attenzione che sia digitato correttamente), Professione, e-mail e le altre richieste; cliccare poi su "Register". Completata l'iscrizione si riceverà una email di conferma con il link («click here to join») che consente l'accesso al webinar il giorno dell'evento.

Si consiglia di compilare il modulo di iscrizione qualche giorno prima dell'evento per assicurarsi della funzionalità e della corretta installazione di Zoom sul proprio dispositivo.

## Come comportarsi il giorno del webinar?

Sono disponibili due videotutorial che spiegano come accedere al webinar il giorno dell'evento via pc o via smartphone:

• Videotutorial che spiega come partecipare al webinar tramite PC: <u>https://www.youtube.com/watch?v=is3ihflnFA0&f</u>

• Videotutorial che spiega come partecipare al webinar tramite smartphone: <u>https://youtu.be/X5CbhexVojM</u>

## PER GLI OPERATORI SANITARI - Come accedere al questionario ECM una volta terminato il webinar?

Il questionario ECM sarà disponibile sulla piattaforma www.saepe.it il giorno seguente a quello del webinar. Si consiglia comunque di registrarsi, se non lo si è già fatto, alla piattaforma www.saepe.it almeno due giorni prima della sessione webinar, per avere certezza di non avere poi problemi di accesso.

• Se non sei registrato:

- 1. Clicca in alto a destra su "Registrati", scegli ID e PIN, completa tutte le voci richieste, al termine della registrazione riceverai una e-mail di conferma.
- 2. Clicca in alto a destra su "Accedi" e inserisci il tuo ID e PIN.
- 3. Se hai seguito almeno il 100% del tempo del webinar, cliccando sul titolo del corso nella pagina "I miei corsi Corsi cui hai accesso" potrai accedere al questionario ECM cliccandoci sopra.
- Se sei registrato, il giorno seguente al webinar:
  - 1. Vai in www.saepe.it clicca in alto a destra su "Accedi" e inserisci il tuo ID e PIN.
  - Se hai seguito almeno il 100% del tempo del webinar, cliccando sul titolo del corso nella pagina "I miei corsi – Corsi cui hai accesso" potrai accedere al questionario ECM cliccandoci sopra.

Si ricorda che il questionario sarà online solo per tre giorni e che entro tale periodo deve essere superato. Per ottenere i crediti è obbligatorio compilare anche il questionario di gradimento. L'attestato ECM è scaricabile dalla pagina personale della piattaforma SAEPE. Per informazioni scrivi a gestione@saepe.it